## วิธีการสมัครใช้บริการลงประกาศงาน (บริษัทลงทะเบียนประกาศงาน)

หากบริษัท ห้างร้าน หรือองค์กรของท่านมีความสนใจในการลงประกาศรับสมัครพนักงานกับทางเว็บไซต์ Jobmobi.com ท่านสามารถสมัครใช้บริการขั้นตอนในการลงทะเบียนประกาศงาน ตามขั้นตอนดังนี้

 คลิกที่เมนู "บริษัทลงทะเบียนประกาศงาน" หรือคลิกที่ "หาคนทำงาน" เพื่อเข้าสู่ขั้นตอนการดำเนินการลงทะเบียน ประกาศงาน ดังภาพ

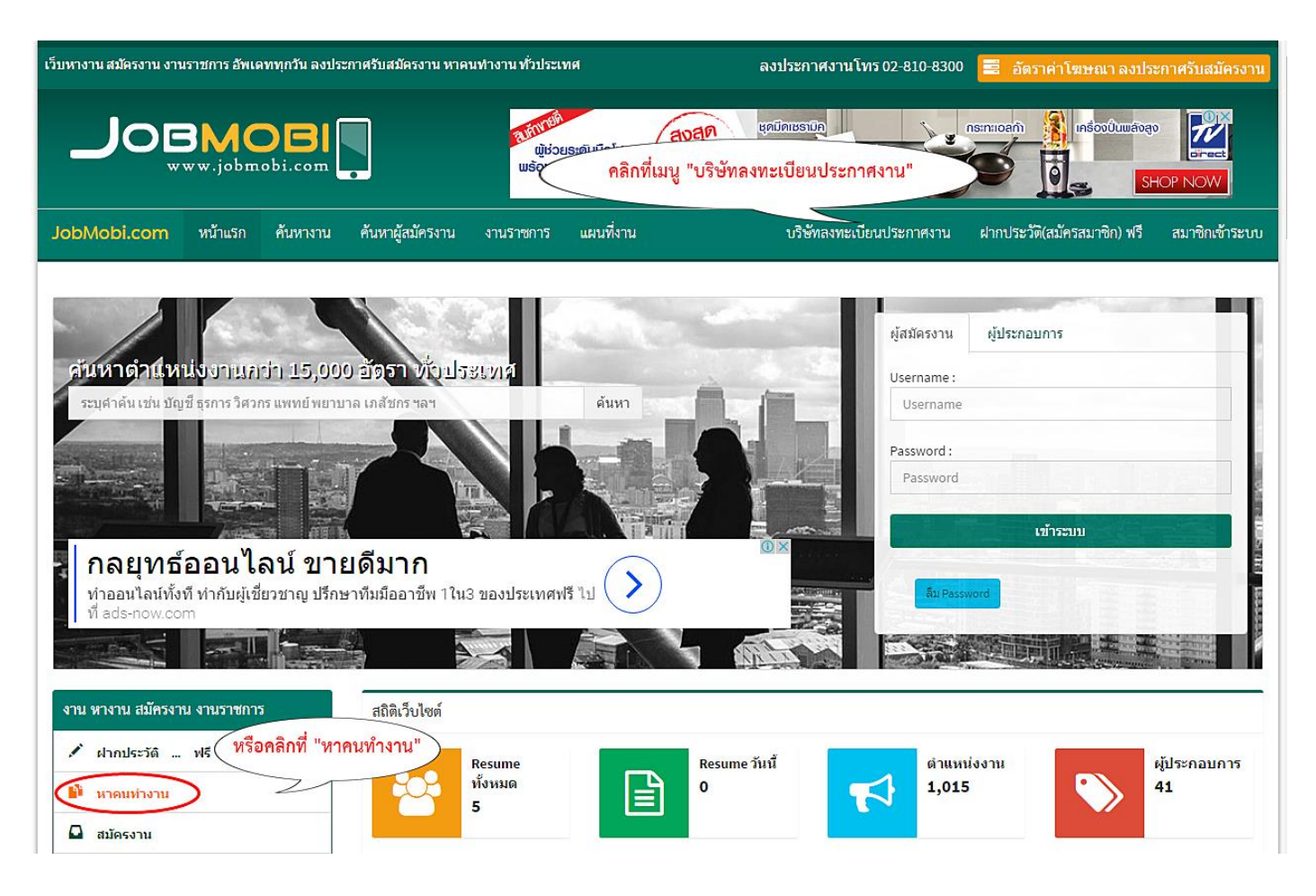

2. จากขั้นตอนที่ 1 จะเข้าสู่หน้าแพ็กเกจของทางเว็บไซต์ Jobmobi.com จะมีแพ็กเกจให้บริษัท ,หน่วยงาน ,องค์กร ้เลือกมากมาย หากท่านสนใจแพ็กเกจนั้น คลิกที่ปุ่ม "สมัคร" หรือ คลิกที่ปุ่ม "คลิกเพื่อสมัครใช้บริการที่นี่" ดังภาพ

### สิทธิประโยชน์สำหรับสมาชิกทุก Packages

- สามารถบันทึก แก้ไข ข้อมูลเกี่ยวกับองค์กรได้ 24 ชั่ว โมง
- สามารถเพิ่ม/ลบ/แก้ไข/update ตำแหน่งงาน ได้ ไม่จำกัด ตลอด 24 ชั่ว โมง
- สามารถค้นห<sup>้</sup>าผู้ส<sup>ู</sup>่มัครง่านได้ <u>ไม่จำกัด</u> ดลอด 24 ชั่ว โมง
- สามารถเข้าดูร<sup>า</sup>ยละเอียดผู้สม<sup>ั</sup>ครงาน ที่อยู่ เบอร์โทรศัพท์ การศึกษา ความสามารถด่าง ๆ ได้ และสามารถนัดสัมภาษณ์ได้แบบ Online
- ส่งใบสมัครงาน Resume ตรงไปยัง Mail ของคุณทุกวัน ตำแหน่งงานของคุณจะถูกส่งตรงไปยัง Mail ผู้สมัครทุกราย ในฐานข้อมูลของเราทั้งหมด ที่มีมากกว่า 450,000 ราย
- มีหน้า homepage เป็นของบริษัทท่านเอง แบบสำเร็จรูป สามาร์ถ ใส่ภาพ / โลโก้ / แผนที่ ตกแต่งหน้าเว็บ ได้ด้วยตนเอง ผ่านระบบคอนโทรลของ Jobmobi.com
- บริการ update เลื่อนตำแหน่งงานอัต โนมัติ และ ท่านสามารถเข้าระบบมา เพื่ออัพเดทเลื่อนตำแหน่งงานได้ ทุกวัน ทุกเวลาตามต้องการ
- เชื่อมต่อกับ Facebook 😭 ทำให้สามารถติดต่อผู้สมัครงาน และรู้จัก life style ของผู้สมัครงานรายนั้นๆได้มากขึ้น สามารถติดต่อผ่านโปรแกรม Line 🌄 ฟรี ทำให้สะดวกในการนัดหมายสัมภาษณ์ผู้สมัครงาน และติดตามผลได้ดีกว่า SMS ด้วย

| โปรโมชั่นราคาพิเศษ ประจำเดือน ธันวาคม 2559                    |                |                             |                     |                   |                 |
|---------------------------------------------------------------|----------------|-----------------------------|---------------------|-------------------|-----------------|
| Package                                                       | ระยะเวลา       | ลงประกาศงานได้              | ราคาพิเศษ           | รวม Vat7%         |                 |
| Smart packages ลงตำแหน่งงานได้ 5 ตำแหน่ง / สืบค้นไม่จำกัด     |                |                             |                     |                   |                 |
| Smart 1 เดือน                                                 | 30 วัน         | 5 ตำแหน่ง / สืบค้นไม่จำกัด  | หากทานสนเจแพกเกจเร  | หน คลกทบุม "สมคร" | เพอเขาสูงนตอนตอ |
| Smart 2 เดือน                                                 | 60 วัน         | 5 ตำแหน่ง / สืบค้นไม่จำกัด  | 1,710<br>ສ່ວນສຸດ 5% | 1,829.70          | สมัคร           |
| Smart 3 เดือน                                                 | 90 วัน         | 5 ตำแหน่ง / สืบค้นไม่จำกัด  | 2,430<br>ส่วนลด 10% | 2,600.10          | สมัคร           |
| Smart 4 เดือน                                                 | 120 วัน        | 5 ตำแหน่ง / สืบค้นไม่จำกัด  | 3,060<br>ส่วนลด 15% | 3,274.20          | สมัคร           |
| Smart 6 เดือน                                                 | 180 วัน        | 5 ตำแหน่ง / สืบค้นไม่จำกัด  | 4,050<br>ส่วนลด 25% | 4,333.50          | สมัคร           |
| Smart 12 เดือน                                                | 365 <b>วัน</b> | 5 ตำแหน่ง / สืบค้นไม่จำกัด  | 5,400<br>ส่วนลด 50% | 5,778.00          | สมัคร           |
| Business packages ลงตำแหน่งงานได้ 10 ตำแหน่ง / สืบค้นไม่จำกัด |                |                             |                     |                   |                 |
| Business 1 เดือน                                              | 30 วั <b>น</b> | 10 ตำแหน่ง / สืบค้นไม่จำกัด | 1,000               | 1,070.00          | สมัคร           |
| ์<br>ขั้นตอนการสมัคร และ การช <u>ำระคำบริก</u>                | ns             |                             |                     |                   |                 |
|                                                               |                |                             |                     |                   |                 |

#### <u>มีขั้นตอนการสมัครดังนี่</u>

1. เดือก Package

เลือกประเภทบริการที่ต้องการใช้บริการ หรือ สอบถามรายละเอียดเพิ่มเติมได้ที่ 08-5821-3121(24 ชม. ทุกวัน) ,02-810-8300 ( จันทร์-ศุกร์ 8:30 - 17.30 น.) หรือ 🧔 : @jobmobi

ลงทะเบียน online

<< คลิกปุ่ม "คลิกเพื่อสมัครใช้บริการ" กรณีเลือกแพ็กเกจภายหลัง

1. ชำระเงิน ทางธนาคารพาณิชย์, ตู้ ATM หลังจากนั้น โทรแจ้งการโอนเงินได้ที่ 08-5821-3121(24 ชม. ทุกวัน) ,02-810-8300 ( จันทร์-ศุกร์ 8:30 - 17.30 น.) หรือ Fax หลักฐานการขำระเงินมาที่ 02-810-8301 พร้อมระบุ Username หรือชื่อบริษัท ท่านจะสามารถใช้บริการได้ ภายใน 5 นาที

2. ชำระด้วยบัตรเครดิต Visa / Master Card หรือ จุดบริการที่เข้าร่วมบริการชำระเงินกับ Jobmobi.com จะสามารถใช้งานได้แบบอัตโนมัติ

4. เอกสารใบเสร็จรับเงิน/ใบกำกับภาษี

ทางเว็บไซต์จะจัดส่งเอกสารใบเสร็จรับเงิน/ใบกำกับภาษี ทางไปรษณีย์

การชำระค่าโฆษณาราคาตั้งแต่ 1,000 บาทขึ้นไป สามารถหัก ณ.ที่จ่าย ได้ 2% (ค่าโฆษณา) ในนาม

## บริษัท ไทยเว็บ คอร์ปอเรชั่น จำกัด ( สำนักงานใหญ่ )

เลขที่ 2/152 ซอยเพชรเกษม 114 แขวงหนองค้างพลู เขตหนองแขม กรุงเทพมหานคร 10160

เลขประจำตัวผู้เสียภาษี 0105553027232

(กรุณาส่งใบหักภาษี ณ ที่จ่าย (ตัวจริง) มาตามที่อยู่ข้างต้น หลังจากได้รับเอ<sup>ิ</sup>กสารหักภาษีเรียบร้อยแล้ว จะตำเนินการจัดส่งใบเสร็จรับเงิน/ใบกำกับภาษีให้ทันที่ค่ะ)

<sup>2.</sup> วิธีลงทะเบียน

<sup>3.</sup> ชำระค่าบริการ และ ยืนยันการชำระเงิน

3. เมื่อเข้าสู้หน้าการกรอกแบบฟอร์มการสมัครใช้บริการประกาศลงโฆษณา ให้ท่านกรอกข้อมูลให้สมบูรณ์และ

# ถูกต้อง

# แบบฟอร์มการสมัครใช้บริการประกาศลงโฆษณา

| แบบฟอร์มการสมัครใช้บริการประกาศลงโฆษณา               |                                                                                                    |  |  |  |
|------------------------------------------------------|----------------------------------------------------------------------------------------------------|--|--|--|
|                                                      | * กรอกข้อมูลให้สมบูรณ์และถูกต้อง                                                                       |  |  |  |
| ชื่อ - นามสกุล [ ผู้รับผิดชอบการดำเนินการ ] :        | ชื่อ - นามสกุล                                                                                         |  |  |  |
| ชื่อ บริษัท , ห้างร้าน ,องค์กร :                     | ชื่อ บริษัท, ห้างร้าน ,องค์กร ดำเนินการกรอกข้อมูลให้สมบูรณ์และถูกต้อง                                  |  |  |  |
| ประเภทธุรกิจ :                                       | โปรดระบุ                                                                                               |  |  |  |
| ลักษณะประเภทของธุรกิจ :                              |                                                                                                    |  |  |  |
| ที่ตั้ง :                                            | •                                                                                                    |  |  |  |
| E - mail :                                           | E-mail •                                                                                               |  |  |  |
| Tarritus.                                            | กรอกเพียง 1 E-mail เท่านั้น                                                                            |  |  |  |
| : תאויכתו<br>איני ביני ביני ביני ביני ביני ביני ביני |                                                                                                    |  |  |  |
| website http://                                      | Ex. www.yourweb.com                                                                                    |  |  |  |
| ออกใบกำกับภาษี ในนาม - ที่อยู่                       | บริษัท-ที่อยู่ ตรงกันกับที่ตั้ง                                                                        |  |  |  |
| ที่อยู่ จัดส่ง :                                     | <ul> <li>บริษัท-ที่อยู่ ตรงกันกับที่ตั้ง</li> <li>บริษัท-ที่อยู่ ตรงกันกับที่ออกใบกำกับภาษี</li> </ul> |  |  |  |

 ขั้นตอนการเลือกแพ็กเกจ ท่านสามารถเลือกหรือเปลี่ยนแปลงแพ็กเกจได้ โดยการคลิกที่ปุ่มหน้าแพ็กเกจ และดู ยอดการชำระเงิน ตามราคาแพ็กเกจที่ท่านเลือก ดังภาพ

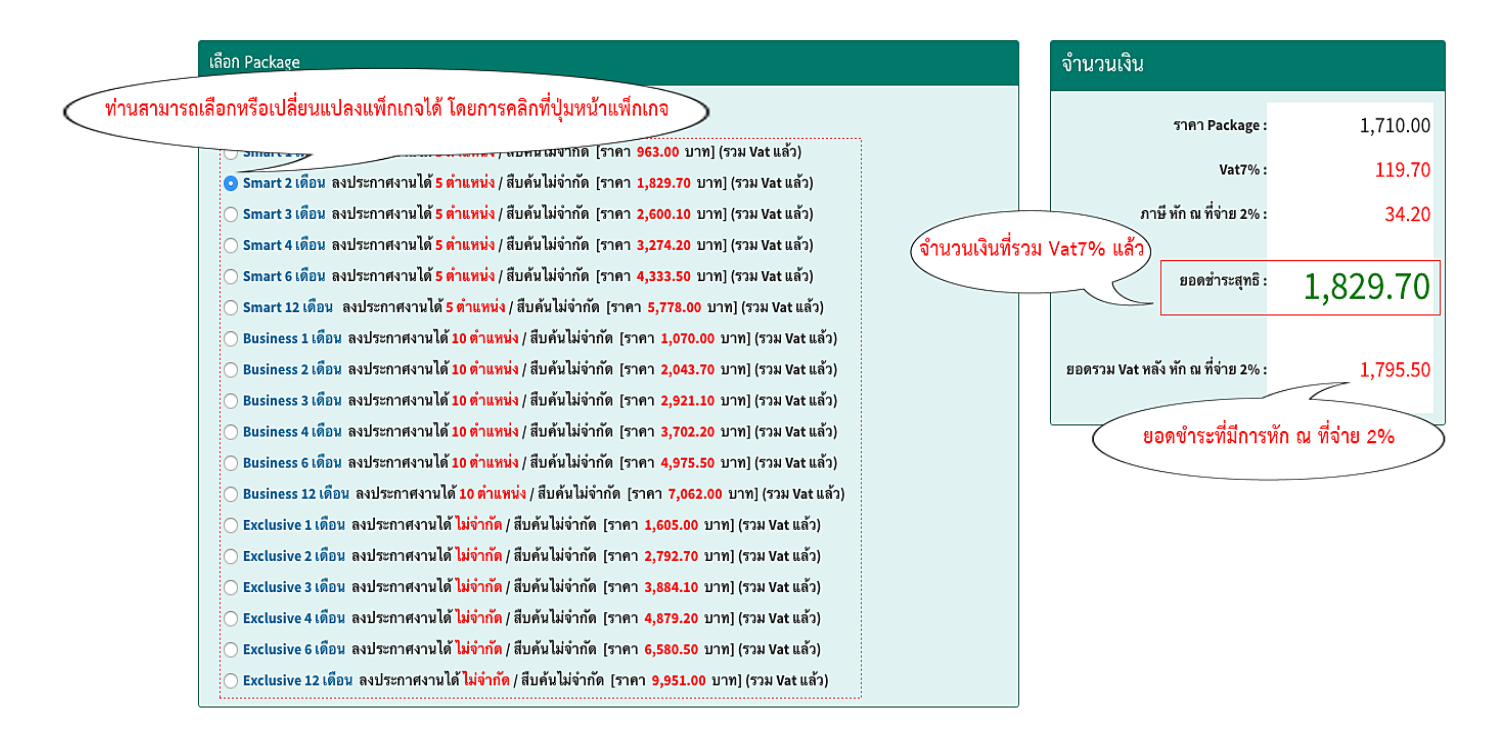

5. ขั้นตอนการตั้ง Username และ Password สำหรับใช้ในการเข้าระบบ

| กรวกข้างแอส่วนรับใช้ Login เข้าระบบ | ในการตั้ง Username หากแสดง "Usernaem นี้ สามารถใช้งานได้"<br>แสดงว่า Username ของท่านสามารถใช้ได้                                                                                                    |
|-------------------------------------|----------------------------------------------------------------------------------------------------|
| Username :                          | jobmobi                                                                                                    |
| Password :                          | ภาษาองกฤษ a - z , 0 - 9 ดงแต 4 ดวชนเบ หามเวนวรรคเดดชาด                                                                                                    |
|                                     | ช้อแนะนำในการตั้ง Password<br>o ภาษาอังกฤษ a - z , 0 - 9 ตั้งแต่ 4 ตัวขึ้นไป<br>o <u>ไม่ควรตั้งเหมือนกับ Username</u><br>o ไม่ควรตั้งเป็นเลขที่ง่ายต่อการเดา เช่น 1234, 123456, 000000<br>o ควรผสมอักขระพิเศษ เพื่อยากแก่การคาดเดาเพิ่มขึ้น <u>ตัวอย่าง</u> xyz#412 , A12345a , ee1KRE เป็นต้น |
|                                     | คลิกปุ่ม "ลงทะเบียน" เพื่อยืนยันการลงทะเบียน                                                                                                    |

 6. จากขั้นตอนที่ 5 เมื่อกดปุ่ม "ลงทะเบียน" ถ้าดำเนินการสำเร็จจะเข้าสู้ขั้นตอนข้อมูลการชำระเงิน และเลือก ประเภทของรูปแบบการชำระเงิน ดังภาพ

|                                                                                                    | เว็บหางาน สมัครงาน งานราชการ อัพเดททุกวัน ลงประกาศรับสมัครงาน หาคนทำงาน ทั่วประเทศ |                 |                        |                                        |                                                        | ลง                                           | ประกาศงาน โทร 02-810-8300                                                      | 📕 อัตราค่าโฆษณา                     | ลงประกาศรับสมัครงาน      |
|----------------------------------------------------------------------------------------------------|------------------------------------------------------------------------------------|-----------------|------------------------|----------------------------------------|--------------------------------------------------------|----------------------------------------------|--------------------------------------------------------------------------------|-------------------------------------|--------------------------|
|                                                                                                    |                                                                                    | BMC<br>vww.jobm | obi.com                |                                        |                                                        | 26 พ<br>บ้านพร้อ<br>เสร                      | . <b>ย.นี้ เปิดเฟสไหม่</b><br>มอยู่ พร้อมสวน 3 สไตล์<br>ซูสิริ จรัญร-ปั่นเกล้า | ក្រើឲ្យអ្នឌតិចុំ<br>ទនិម្ភ។-មិយាភិព | Call 1685<br>sansiri.com |
|                                                                                                    | JobMobi.com                                                                        | หน้าแรก         | ค้นหางาน               | ค้นหาผู้สมัครงาน                       | งานราชการ แผนที่งาน                                    |                                              | บริษัทลงทะเบียนประกาศงาน                                                       | ฝากประวัติ(สมัครสมาชิก              | ) ฟรี สมาชิกเข้าระบบ     |
|                                                                                                    |                                                                                    |                 |                        |                                        | ข้อมูล / ก                                             | ารชำระเ                                      | งิน                                                                            |                                     |                          |
|                                                                                                    | บริษัท ไทยเว็บ คอร์ปอเรชั่น<br>ข้อมูลแพ็กเกจและข้อมูลยอดเงินที่ท่าน                |                 |                        |                                        |                                                        | เงินที่ท่านต้องชำระ                          |                                                                                |                                     |                          |
| Package ที่เลือกคือ Smart 2 เดือน [ลงประกาศงานได้ <mark>5 ตำแหน่ง</mark> / สีบค้นไม่จำกัด] ยอดชำระ <b>1</b> ,82                                                             |                                                                                    |                 |                        |                                        | וד 1,829.70 שיו                                        | m                                            |                                                                                |                                     |                          |
| ต้องการชำระเงินด้วย                                                                                                    |                                                                                    |                 |                        |                                        |                                                        |                                              |                                                                                |                                     |                          |
|                                                                                                    |                                                                                    |                 |                        |                                        |                                                        |                                              |                                                                                |                                     |                          |
| <ul> <li>อ ไอนผ่านธนาดาร (เดานี้เตอร์ / ATM / Internet Banking / เช็ด)</li> <li>ด้องการ ห้อ อเพื่อวิยา 2% (ดำโยเนอา) อำนาน 24 20 นาพ (หวอไม่หรวมไม่ต้องเลือกดัง)</li> </ul> |                                                                                    |                 |                        |                                        |                                                        |                                              |                                                                                |                                     |                          |
| รูปแบบการชาระเงน ชาระออนไลน์ด้วยบัตรเครดิด VISA, Master Card ทุกธนาคาร VISA 📷 มีรีรีรัก ณ ที่จ่าย 2% ให้บริษัท,หน่วยงาน,องค์กร ของ                                          |                                                                                    |                 |                        |                                        |                                                        | โกร ของท่าน                                  |                                                                                |                                     |                          |
|                                                                                                    | ខឹ                                                                                 | นยันข้อมูล      | ด้องกา<br>เพื่อดำเนินเ | ร หก ณ ทจาย 2 % (คำ<br>าารขั้นตอนต่อไา | า เมษณา) จานวน 34.20 บาท (หา<br>ป >> ยืนยันข้อมูล ดำเ' | <sup>11</sup> ทำการส่งเอ<br>นินการขั้นตอนต่อ | กสารหัก ณ ที่จ่าย (ตัวจริง)<br>ไป                                              | ) ทางไปรษณีย์มาให้กั                | ับทางเว็บไซต์            |

7. ขั้นตอนข้อมูลการชำระ แบบโอนผ่านธนาคาร (เคาน์เตอร์/ATM/Internet Banking/เช็ค) และแบบชำระออนไลน์ ด้วยบัตรเครดิต VISA, Master Card ทุกธนาคาร

# 7.1 ข้อมูลการชำระแบบโอนผ่านธนาคาร (เคาน์เตอร์/ATM/Internet Banking/เช็ค) เสร็จสิ้นการลงทะเบียน

| + โอนเงิน /<br>หลังการนำเซ็คเ | มายมายการกรุณแพ<br>Bangkok Ban<br>ATM / Internet Banking / เซ็คสั้งจ๋าย ในน<br>ข้าบัญชีแล้ว กรุณาแฟกซ์ไบฝากเช็คมาที่ Fax 02-810-1<br>ชื่อบัญชีแล้ว กรุณาแฟกซ์ไบฝากเช็คมาที่ Fax 02-810-1 | <ul> <li>รนาคารกลิกขไทย</li> <li>รนาคารกลิกขไทย</li> <li>รนาดารกลิกขไทย</li> <li>รนาดารกลิกของรูป</li> <li>รนาดารกลิกของรูป</li> </ul> | รงไทย<br>Thanachart | king/เซ็ค) |
|-------------------------------|----------------------------------------------------------------------------------------------------|----------------------------------------------------------------------------------------------------|---------------------|------------|
|                               | ธนาคาร                                                                                                    | สาขา                                                                                                    | เลขที่บัญชี         |            |
|                               | ธนาคารไทยพาณิชย์                                                                                                    | ชีคอน บางแค                                                                                                    | 232 - 2 - 20466 - 7 |            |
|                               | ธนาคารกรุงเทพ                                                                                                    | ชีคอน บางแค                                                                                                    | 051 - 0 - 32424 - 7 |            |
|                               | ธนาคารกสิกรไทย                                                                                                    | ชีคอน บางแค                                                                                                    | 034 - 2 - 97610 - 7 |            |
|                               | ธนาคารกรุงศรีอยุธยา                                                                                                    | ชีคอน บางแค                                                                                                    | 289 - 1 - 46732 - 8 |            |
|                               | ธนาคารกรุงไทย                                                                                                    | ชีคอน บางแค                                                                                                    | 183 - 0 - 19648 - 0 |            |
|                               | ธนาคารทหารไทย                                                                                                    | ชีคอน บางแค                                                                                                    | 138 - 2 - 71224 - 6 |            |
|                               |                                                                                                    |                                                                                                    |                     |            |

7.2 ข้อมูลการชำระแบบชำระออนไลน์ด้วยบัตรเครดิต VISA, Master Card ทุกธนาคาร

เข้าระบบ + กรอกตำแหน่งงาน

การเข้าระบบ และกรอกตำแหน่งงาน >>

# ชำระเงินระบบ ออนไลน์ Credit Card VISA 🖼 <table-cell-columns> 📰 Cash Cash

สามารถชำระผ่านบัตรเครดิตโดยบัตร Visa , Master card ซึ่งมีระบบที่มีความปลอดภัย หรือ จุดชำระที่เข้าร่วมบริการกับเว็บ (24 ชม.) คลิกเพื่อกรอกข้อมูลกาชำระออนไลน์ด้วยบัตรเครดิต VISA, Master Card ทุกธนาคาร

คลิกเพื่อเข้าสู่ระบบชำระเงิน ผ่านบัตรเครดิต หรือ จุดชำระสินค้าที่ร่วมบริการ

 กรณีหากทางบริษัท, หน่วยงาน, องค์กร ของท่านยังไม่ได้มีการชำระเงิน สามารถกรอกตำแหน่งงานที่จะลงประกาศได้ เลย เพียงข้อมูลจะยังไม่แสดงบนเว็บไซต์ หรือหากชำระเงินแล้ว ให้ท่านโทรแจ้งการชำระเงินเพื่อให้ระบบได้เปิดการใช้งานของ ท่านต่อไป

|                                                                                                    | 🚍 🖂 บริษัท ไทยเว็บ คอร์ปอเรชั่น 🕞 ออกจากระบบ                                                                                                    |  |  |  |  |  |
|----------------------------------------------------------------------------------------------------|----------------------------------------------------------------------------------------------------|--|--|--|--|--|
| งริษัท ไทยเว็บ คอร์ปอเรขั่น<br>• Online                                                                                                    | 🛦 Package ที่คุณเลือกจะสามารถ ใช้งานได้สมบูรณ์ หลังจากที่คุณได้ทำการช่าระค่า โฆษณาแล้วเท่านั้น 🧕 วิธีช่าระค่าบริการ คลิกที่นี่                                                                                                    |  |  |  |  |  |
| <ul> <li>๗ฃลทั่วไป</li> <li>ฒ ถงประกาศงาน</li> <li>๗๗ กล่องเก็บใบสมัคร</li> <li>๗๗ การนัดสัมภาษณ์งานทั้งหมด</li> <li>ฉ ค้นหาผู้สมัครงาน</li> </ul> | ข้อมูลทั่วไป ดำแหน่งงานที่ลงประกาศ<br>หากพร้อมใช้บริการ สามารถชำระคำบริการ 0 บาท ( ราคารวม VAT 7% แล้ว )<br>ชั้นตอนการชำระคำ Packet : ซำระคำบริการผ่านอนาคาร/เช็ต/ATM ชำระคำบริการด้วยบัตรเตรดิด<br>สถานะการใช้งาน : <b>X</b> ามดอายุ Package |  |  |  |  |  |
| <ul> <li>ภาพ,โลโก้,แผนที่</li> <li>ข้อมูลบริษัท/แก้ไข</li> <li>เปลี่ยน Password</li> </ul>                                                         | หน้าประกาศงานของคุณ : คลิก เพื่อไปยังหน้าประกาศงานของคุณ<br>Package ของคุณ : Smart 2 เดือน [ลงประกาศงานได้ 5 ดำแหน่ง / สืบค้นไม่จำกัด]<br>[เพิ่ม Option Banner : N/A]                                                                         |  |  |  |  |  |
| <ul> <li>ออกจากระบบ</li> </ul>                                                                                                    | [เพม Option Logo: N/A]<br>ตำแหน่งงาน : ลงประกาศงานได้ 5 ตำแหน่ง<br>ใบสมัครงาน : ไม่จำกัด                                                                                                    |  |  |  |  |  |
|                                                                                                    | จำนวนวันคงเหลือ : 0 วัน<br>กรณีหากทางบริษัท, หน่วยงาน, องค์กร ของท่านยังไม่ได้มีการชำระเงิน                                                                                                    |  |  |  |  |  |
|                                                                                                    | ลามารถกรอกตาแหนงงานทจะลงบระกาศเดเลย เพยงขอมูลจะยงเมแสดงบนเวบเชต<br>หรือหากชำระเงินแล้ว ให้ท่านโทรแจ้งการชำระเงินเพื่อให้ระบบได้เปิดการใช้งานของท่านต่อไป                                                                                      |  |  |  |  |  |

## 8.1 กรณีระบบของท่านยังไม่ได้เปิดให้บริการออนไลน์

# 8.2 กรณีระบบของท่านเปิดให้บริการออนไลน์แล้ว

|                                       | =                                  | 🖂 🧮 บริษัท ไทยเว็บ คอร์ปอเรชั่น 👄 ออกจากระบบ                                   |
|---------------------------------------|------------------------------------|--------------------------------------------------------------------------------|
| งริษัท ไทยเว็บ คอร์ปอเรชั่น<br>Online | ข้อมูลทั่วไป ดำแหน่งงานที่ลงประกาศ | ระบบออนไลน์แล้ว สามารถลงประกาศงานตามแพ็กเกจ                                    |
| 🕿 ข้อมูลทั่วไป                        | สถานะการใช้งาน :                   | ✔ สามารถใช้งานได้                                                              |
| ⊞ ลงประกาศงาน                         | หน้าประกาศงานของคุณ :              | คลิก เพื่อไปยังหน้าประกาศงานของคุณ                                             |
| 💼 กล่องเก็บใบสมัคร                    | Package ของคุณ :                   | Smart 2 เดือน [ลงประกาศงานได้ <mark>5 ตำแหน่ง</mark> / สีบค้นไม่จำกัด]         |
| 😂 การนัดสัมภาษณ์งานทั้งหมด            | แพ็กเกจ                            | [ ເพີ່ມ Option Banner : N/A ]                                                  |
| Q ค้นหาผู้สมัครงาน                    | ตำแหน่งงาน :                       | [เพิ่ม Option Logo : N/A ]<br>ลงประกาศงานได้ 5 ตำแหน่ง                         |
| 🗊 ภาพ,โลโก้,แผนที่                    | ใบสมัครงาน :                       | << จำนวนการลงประกาศงานและอัตราการสืบค้นใบสมัคร (Resume ผู้สมัครงาน<br>ไม่จำกัด |
| 🕒 ข้อมูลบริษัท/แก้ไข                  | o et                               |                                                                                |
| 🔒 เปลี่ยน Password                    | จานวนวนคงเหลอ :                    |                                                                                |
| 🕩 ออกจากระบบ                          |                                    |                                                                                |
|                                       |                                    |                                                                                |